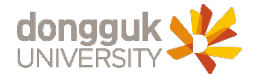

# 2023 캠퍼스 리빙랩 신청 가이드(학생용)

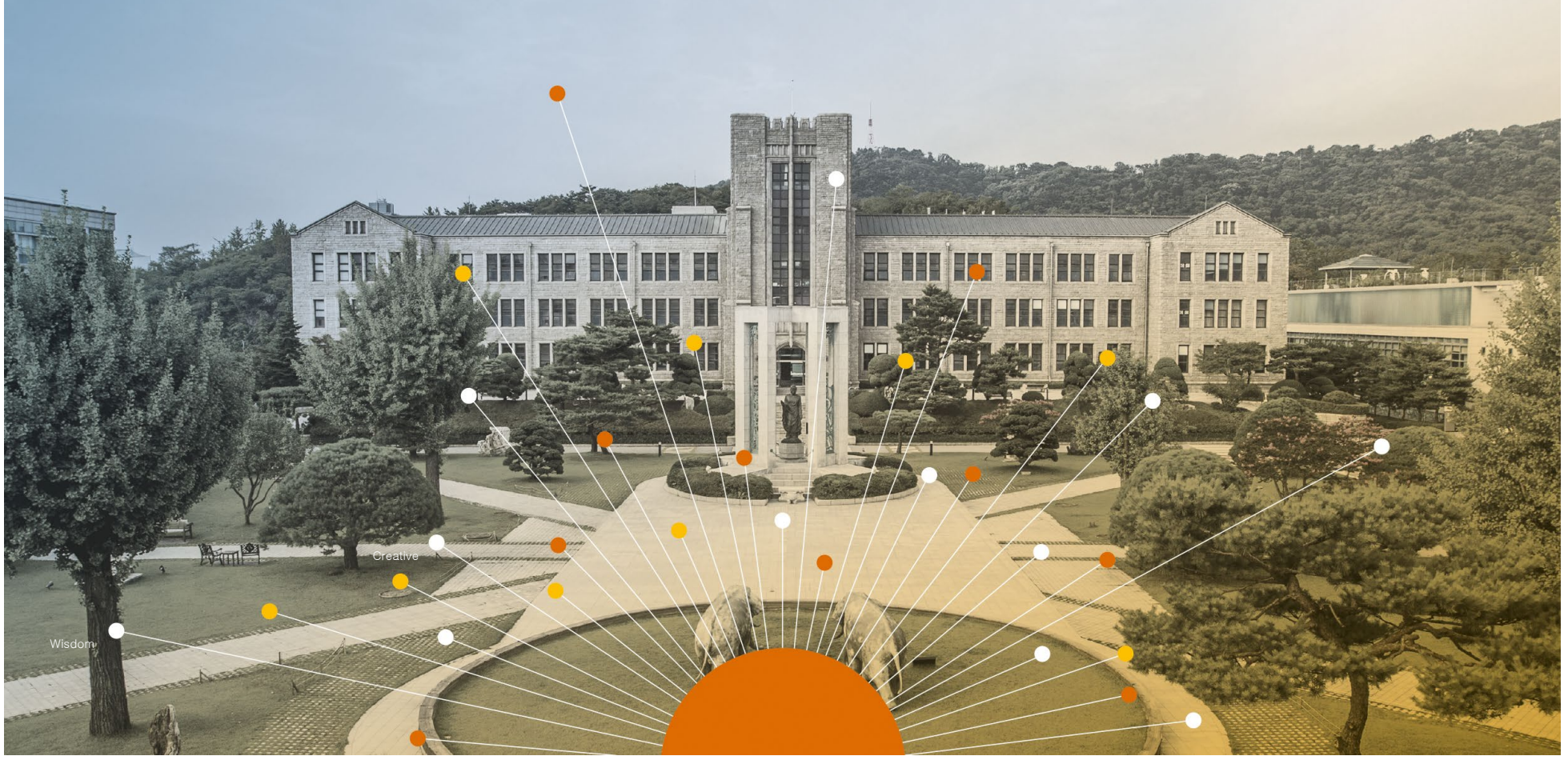

2023. 05. 15

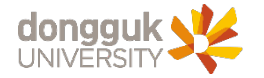

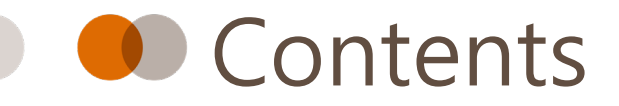

## () 1 캠퍼스 리빙랩 신청방법(학생용)

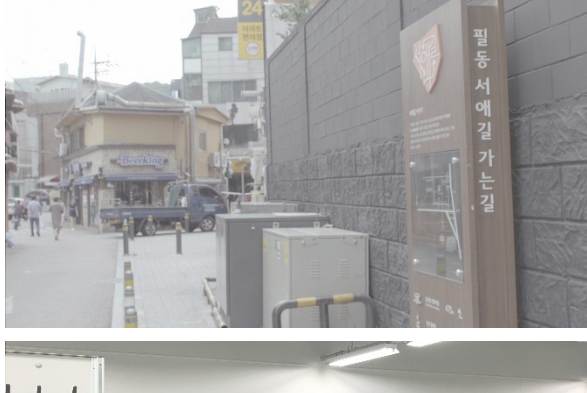

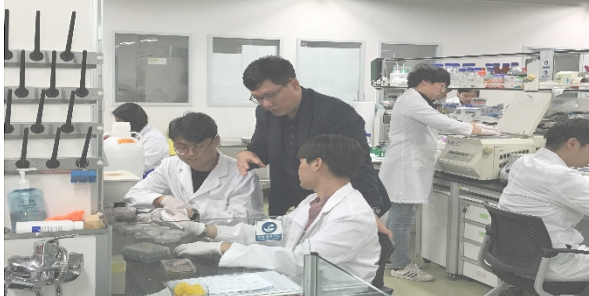

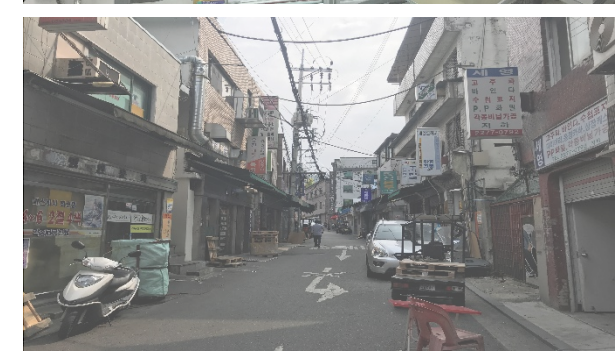

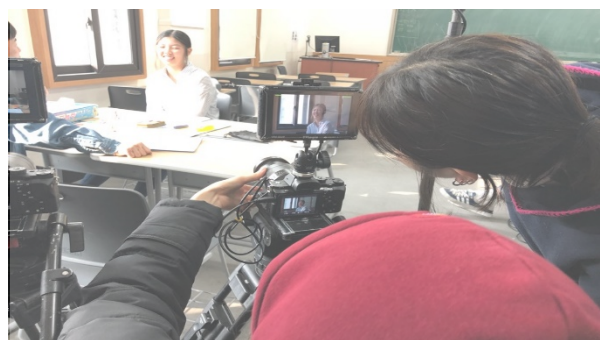

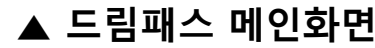

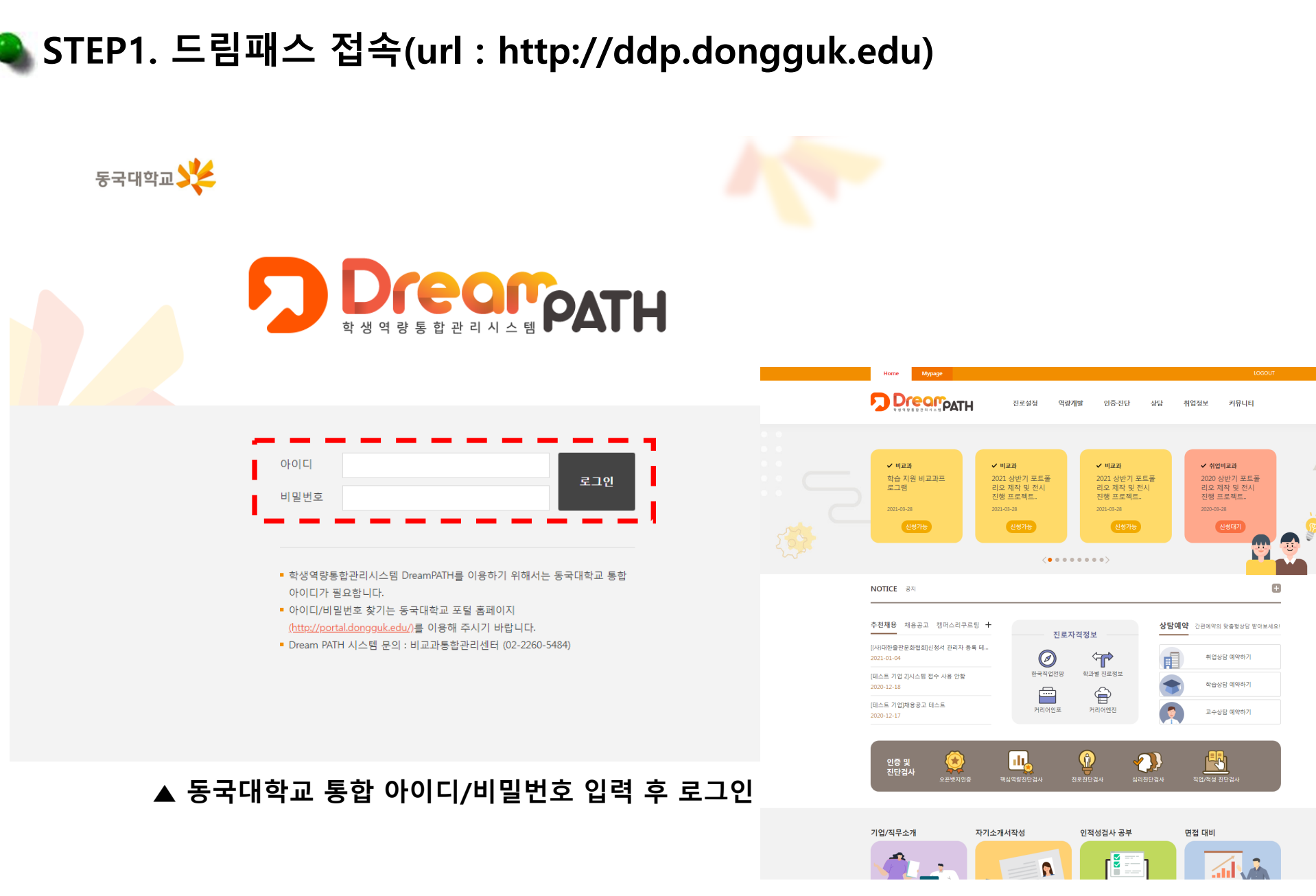

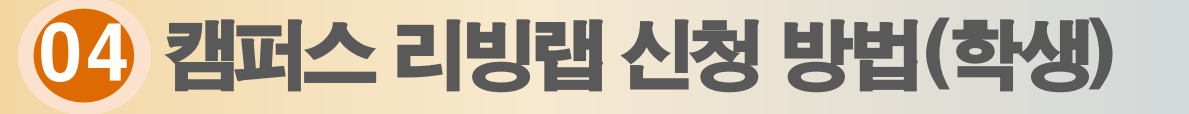

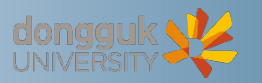

## 04 캠퍼스 리빙랩 신청 방법(학생)

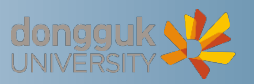

## 🗣 STEP2. 캠퍼스 리빙랩 프로젝트 참여 신청

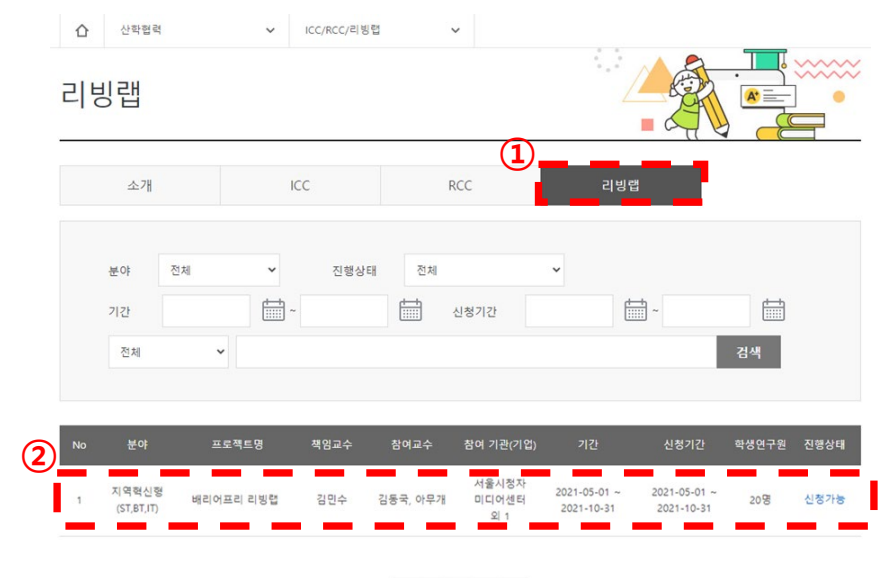

#### ≪ **← 1** → →

### ▲사이트 메뉴에서 '역량개발-산학협력-ICC/RCC/리빙랩' 이동 후 리빙랩 탭 클릭하면 개설된 프로젝트 현황이 보여집니다.

| 기관명          | 기관명                                                                                                    |                               |                          |                      |                            |  |
|--------------|----------------------------------------------------------------------------------------------------|-------------------------------|--------------------------|----------------------|----------------------------|--|
| 책임교수         | 성명                                                                                                    | 김민수 프로젝트 (                    | 이력보기                     | 소속학과                 |                            |  |
|              | 휴대폰                                                                                                    | 010-3756-0926                 |                          |                      |                            |  |
|              | 이메일                                                                                                    | sof69@naver.com               |                          |                      |                            |  |
| 참여교수         | 성명                                                                                                    | 김동국                           |                          | 소숙학과                 | 영화영상학과                     |  |
|              | 성명                                                                                                    | 아무개                           |                          | 소속학과                 | 영화영상학과                     |  |
| 학생연구원        | 최대 20 명                                                                                                    |                               |                          |                      |                            |  |
|              |                                                                                                    | 1                             | 함여 기관(기입                 | <b>1</b> )           |                            |  |
| 기관(기업)명      |                                                                                                    |                               | মণ                       | 41                   | 대표자(참여자)몡                  |  |
| 서울시청자미디어센터   |                                                                                                    |                               | 서울                       | 류위                   | 류위훈                        |  |
| 사)배리어프리영화위원회 |                                                                                                    |                               | 서울                       | 김수                   | 김수정                        |  |
| 개요           | 시각 장애인들<br>제작교육을 추                                                                                                    | 도 자유로운 문화향유를<br>진하고, 지역사회에 공헌 | 위해 시각장애인-레<br>및 관련 인력양성( | 낙생- 지역사회(시청자<br>을 추진 | 미디어재단)가 협업하여 시각장애인용 영화제작 및 |  |
| 8 <b></b>    | <ol> <li>내 외 환경변화 및 새로운 대학의 역할과 방향을 제시한 대학의 第 중장기 발전계획과의 연계성 강화를 위해 '지역사회 기여형 인<br/>재 양성' 추진 필요성 강화</li> <li>시정자 권익증진 및 장애인의 문화성활 격자 해소를 위해 지역사회 혁신정리컵 운영</li> <li>예술대학 학생물의 물업 두 등 더 폭넓은 사회 진을 분야 선택이 가능하도록 현장 실무 기반의 전문성 강화 및 새로운 시대 변화<br/>고려한 특화 인제 양성 프로그램 운영</li> </ol> |                               |                          |                      |                            |  |
| 기대효과 및 활동내용  | <ol> <li>배리어프리 영화 제작을 통해 시장각 장애인들의 불편함에 대해 이해해보고 그분들을 위한 콘텐즈 제작의 필요성을 작성</li> <li>지역사회와 학상들이 만든 배리어프리 영화를 시장각장애인들과 함께 공유하며 비장애인과 장애인이 더불어 살아가는 '배리어프<br/>리 사회의 필요성'에 대한 인식의 출발점을 인식</li> </ol>                                                                                |                               |                          |                      |                            |  |
|              | 참여 기관(기업)의 역할 설명                                                                                                    |                               |                          |                      |                            |  |
| 참여 기관(기업) 역할 | 참여 기관(기업                                                                                                    | )의 역할 설명                      |                          |                      |                            |  |

RCC

리방랩

리빙랩

구분

분야

프로젝트기간

연구기관(연구소) 유형 및

소개

배리어프리 리빙랩(Barrier-free Living Lab)

리빙럽 지역혁신형(ST,BT,IT)

유형

ICC

2021-05-01 ~ 2021-10-31

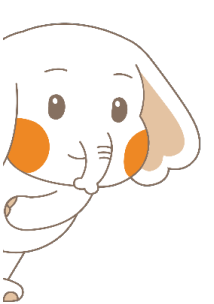

### 리빙랩 프로젝트 개설 신청 당시 교수님들께서 기입한 프로젝트 개요는 학생들에게도 보여집니다.

개요를 꼼꼼히 읽은 뒤 신청 GO!